# 決済手順

1. ATM 決済

1. 「次へ」ボタンをクリッ クしてください。

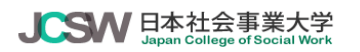

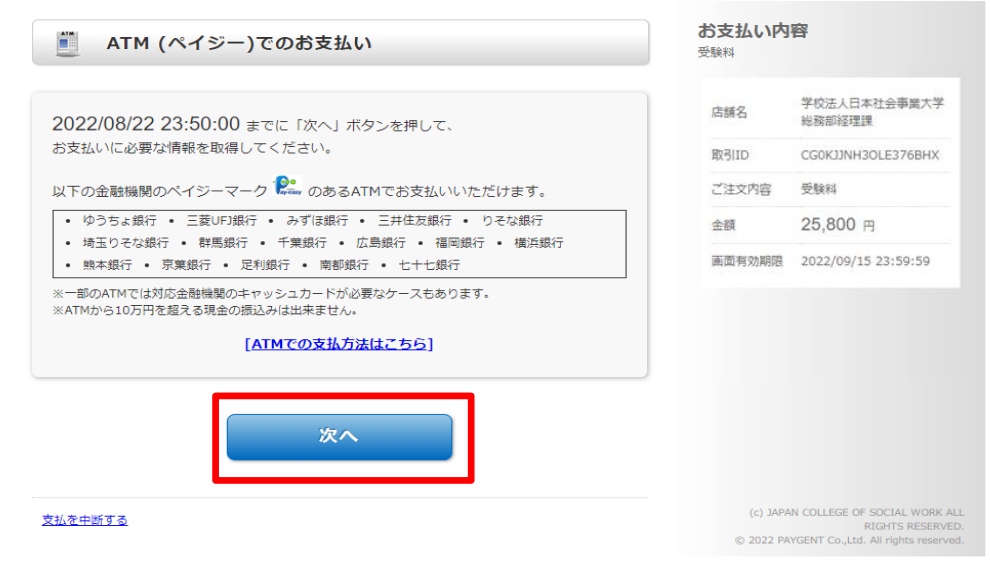

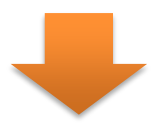

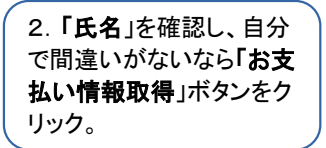

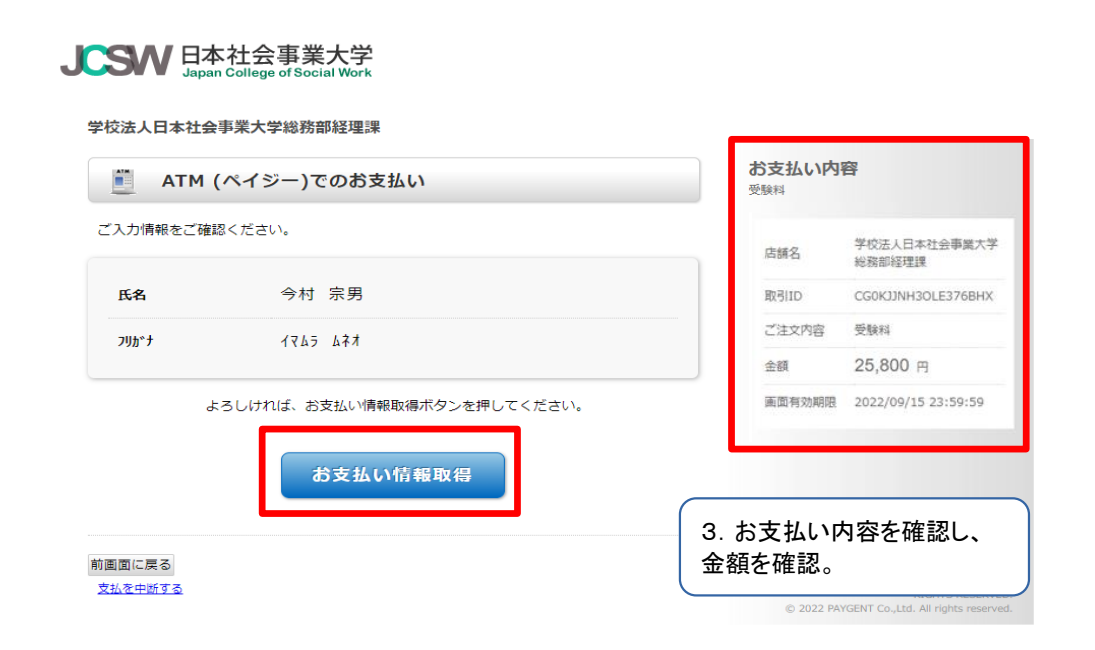

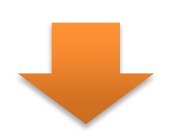

4. 印刷する内容を確認し、印刷する。

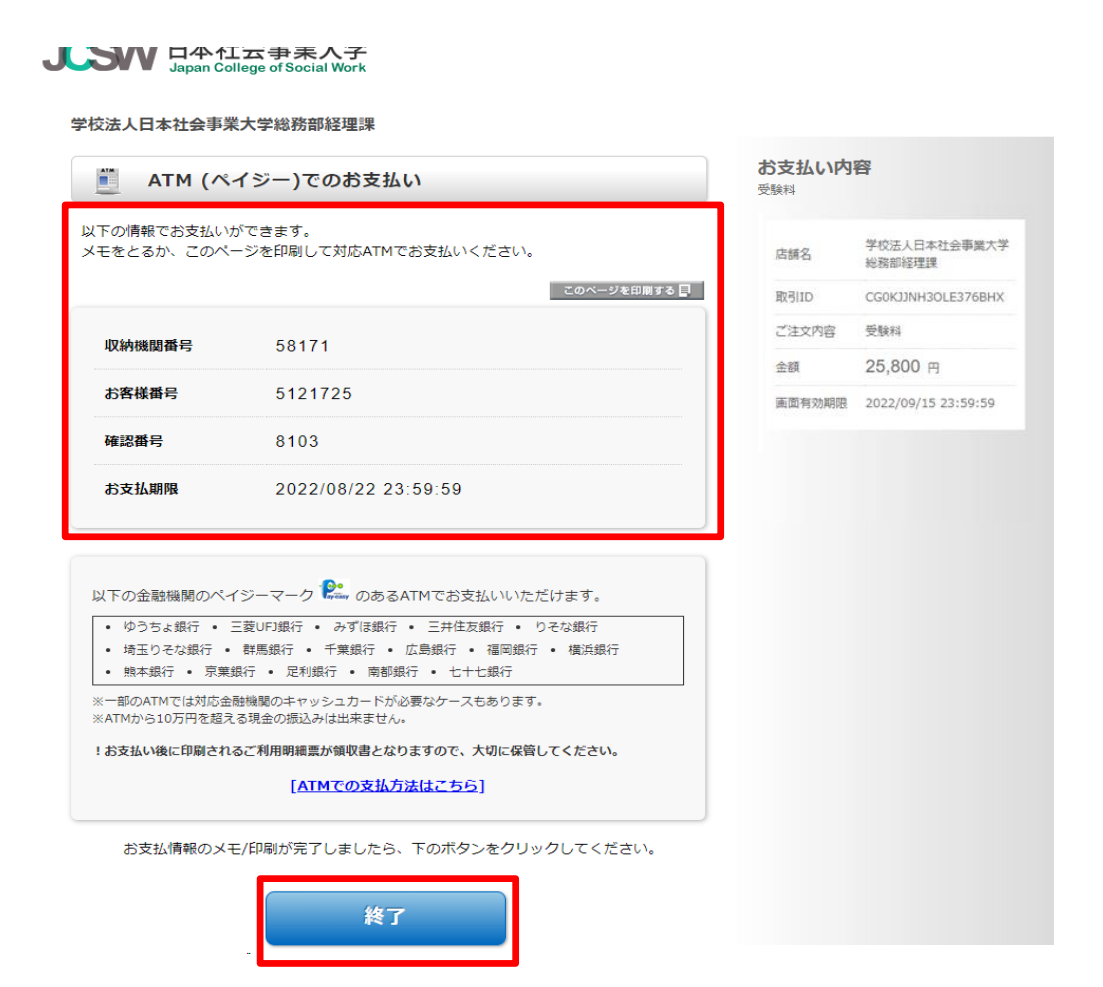

# 2. クレジットカード決済

1・カード情報を入力して、「入力内容 を確認する」ボタンをクリックする。

#### JCSW 日本社会事業大学 Japan College of Social Work

| 🧾 クレジットオ          | <b>ケードでのお支払い</b>                                       | お支払い内容     | <u>8</u>                                               |
|-------------------|--------------------------------------------------------|------------|--------------------------------------------------------|
| カード情報を入力してくだ      | iton.                                                  | 店舗名        | 学校法人日本社会事業大学<br>総務部経理課                                 |
| カードブランド           |                                                        | 取引ID       | CG0KJJNH3OLE376BHX                                     |
|                   |                                                        | ご注文内容      | 受験料                                                    |
| カード番号             | ※ハイフン (-) は入力しないでください。                                 | 金額         | 25,800 円                                               |
| 有効期限(月/年)         | - v 月/- v 年 <u>※有効期限とは?</u>                            | 画面有効期限     | 2022/09/15 23:59:59                                    |
| お支払い回数<br>カード確認番号 | <ul> <li>● 一括払い</li> <li><u>※カード確認番号とは?</u></li> </ul> |            |                                                        |
| 支払を由鮮する           | 入力内容を確認する                                              | (c) JAPAN  | COLLEGE OF SOCIAL WORK ALL                             |
| ANCTH'S D         |                                                        | © 2022 PAY | RIGHTS RESERVED.<br>GENT Co.,Ltd. All rights reserved. |

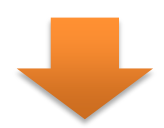

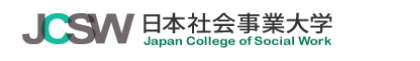

| 🧾 クレジット     | カードでのお支払い                                                     | お支払い内容                   | 27                                                                                   |
|-------------|---------------------------------------------------------------|--------------------------|--------------------------------------------------------------------------------------|
| カード情報を入力してく | ださい。                                                          | 店舗名                      | 学校法人日本社会事業大学<br>総務部経理課                                                               |
| カードブランド     | VISA 🗸 🔽 🛄 🚛 🖭 👓                                              | 取引ID                     | CG0KJJNH3OLE376BHX                                                                   |
| カード番号       | 454200000001000                                               | ご注文内容                    | 受験料                                                                                  |
| 有効期限(月/年)   | ※ハイフン (*) は入力しないでくたさい。       04 ▼     月/2023 ▼     年 ※有効期間とは? | 画面有効期限                   | 2022/09/15 23:59:59                                                                  |
| お支払い回数      | <ul><li>一括払い</li></ul>                                        |                          |                                                                                      |
| カード確認番号     | 123         ※カード確認番号とは?                                       |                          |                                                                                      |
|             | 入力内容を確認する                                                     |                          |                                                                                      |
| 支払を中断する     |                                                               | (c) JAPAN<br>© 2022 PAYO | COLLEGE OF SOCIAL WORK ALL<br>RIGHTS RESERVED.<br>GENT Co.,Ltd. All rights reserved. |

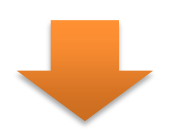

2. カードの情報を確認して、「お支払 い」ボタンをクリックする。

#### JCSW 日本社会事業大学 Japan College of Social Work

| 校法人日本社会事業       | 大学総務部経理課                                                       | お支払い内        | <sup>2</sup>                                 |
|-----------------|----------------------------------------------------------------|--------------|----------------------------------------------|
| 🧾 クレジット         | >カードでのお支払い                                                     | 受験科          | H.                                           |
| 以下の内容をご確認いた     | ただき、お支払いをお願いします。                                               | 店舗名          | 学校法人日本社会事業大学<br>総務部経理課                       |
| カードブランド         | VISA                                                           | 取引ID         | CG0KJJNH3OLE376BHX                           |
| カード番号           | ****-****-****-1000                                            | ご注文内容        | 受験料                                          |
| カード有効期限         | MONTH/YEAR<br>04月/23年                                          | 金額<br>画面有効期限 | 25,800 円<br>2022/09/15 23:59:59              |
| お支払い回数          | 一括払い                                                           |              |                                              |
| カード確認番号         | ****                                                           |              |                                              |
| よ<br>ボタンは1回だ    | ろしければ、お支払いボタンを押してください。<br>け押してください(2回以上押さないようご注意ください)。<br>お支払い |              |                                              |
| 画面に戻る<br>Nを中断する |                                                                | (c) JAPAI    | N COLLEGE OF SOCIAL WORK A<br>RIGHTS RESERVE |

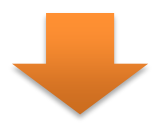

7

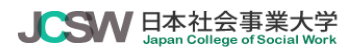

| 🇾 ಕ | 支払い完了             | お支払い内容<br><sup>受験料</sup>   | •                                                                                   |
|-----|-------------------|----------------------------|-------------------------------------------------------------------------------------|
|     |                   | 店舗名                        | 学校法人日本社会事業大学<br>総務部経理課                                                              |
|     |                   | 取引ID                       | CG0KJJNH3OLE376BHX                                                                  |
|     | お支払い手続きが完了しました。   | ご注文内容                      | 受験科                                                                                 |
|     | ありかとうこさいました。      | 金額                         | 25,800 円                                                                            |
|     | 下記ボタンをクリックしてください。 | 画面有効期限                     | 2022/09/15 23:59:59                                                                 |
|     | 終了                |                            |                                                                                     |
|     |                   |                            |                                                                                     |
|     |                   | (c) JAPAN (<br>© 2022 PAYG | COLLEGE OF SOCIAL WORK ALL<br>RIGHTS RESERVED.<br>ENT Co.,Ltd. All rights reserved. |

## 4. コンビニ決済

1. 使用するコンビニを選択する。

### JCSW 日本社会事業大学

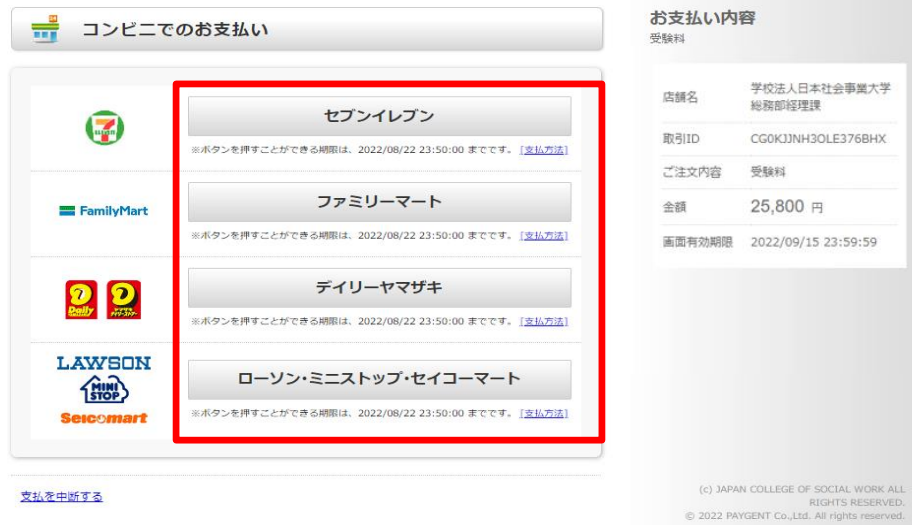

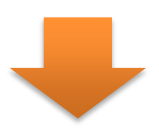

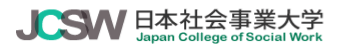

|         | <u>,</u> ⊐>             | ビニでのお支払い                    | お支払い内容                  | 窨                                                                                      |
|---------|-------------------------|-----------------------------|-------------------------|----------------------------------------------------------------------------------------|
| 5       | ご入力情報をこ                 | 確認ください。                     | 店舗名                     | 学校法人日本社会事業大学<br>総務部経理課                                                                 |
|         | 氏名                      | 今村 宗男                       | 取引ID                    | CG0KJJNH3OLE376BHX                                                                     |
|         | フリカ゛ナ                   | 1745 břz                    | ご注文内容                   | 受験料                                                                                    |
|         |                         | 00040545704                 | 金額                      | 25,800 円                                                                               |
|         | 電話曲号                    | 08048545734                 | 画面有効期限                  | 2022/09/15 23:59:59                                                                    |
|         |                         | よろしければ、お支払い情報取得ボタンを押してください。 |                         |                                                                                        |
|         |                         | お支払い情報取得                    |                         |                                                                                        |
| ни<br>2 | 画画に戻る<br><u>友払を中断する</u> |                             | (c) JAPAN<br>© 2022 PAY | N COLLEGE OF SOCIAL WORK ALL<br>RIGHTS RESERVED.<br>GENT Co.,Ltd. All rights reserved. |
|         |                         |                             |                         |                                                                                        |

2. 情報を確認して、「お支払い情報 取得」をクリックする。

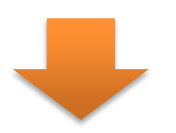

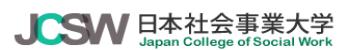

| 📑 コンビニでの                       | が支払い                |                                            | お支払い内容      | F                                                     |
|--------------------------------|---------------------|--------------------------------------------|-------------|-------------------------------------------------------|
| 以下の情報でお支払いができ<br>詳しい支払い方法は各コント | きます。<br>ビニの「支払方法」リン | ンクをご参照ください。                                | 店舗名         | 学校法人日本社会事業大学<br>総務部経理課                                |
| ※セブンイレブンは払込票を印刷                | 剥することでもお支払い可        | 能です。                                       | 取引ID        | CG0KJJNH3OLE376BHX                                    |
|                                |                     | このベージを印刷する 🗐                               | ご注文内容       | 受験料                                                   |
|                                |                     |                                            | 金額          | 25,800 円                                              |
|                                | [                   | お支払い情報】                                    | 画面有効期限      | 2022/09/15 23:59:59                                   |
|                                | 払込票番号               | 9876543210                                 |             |                                                       |
|                                | 払込票                 | 払込票印刷画面を表示                                 |             |                                                       |
|                                | お支払い期限              | 2022/08/22 23:59:59                        |             |                                                       |
|                                | お支払い方法              | お支払い方法を表示                                  |             |                                                       |
|                                |                     |                                            |             |                                                       |
| FamilyMart                     | 7                   | マアミリーマート                                   |             |                                                       |
|                                | ※ボタンを押すことができる期      | 限は、2022/08/22 23:50:00 までです。 <u>[支払方法]</u> |             |                                                       |
| 00                             | 7                   | デイリーヤマザキ                                   |             |                                                       |
| Rathy ATSA                     | ※ボタンを押すことができる期      | 限は、2022/08/22 23:50:00 までです。 <u>[支払方法]</u> |             |                                                       |
| LAWSON                         | D-1/2+3             | ニストップ・セイコーマート                              |             |                                                       |
| 1 STOP                         | *ボタンを押すことができる期      | Rは、2022/08/22 23:50:00 までです。 (支払方法)        |             |                                                       |
| Secomart                       |                     |                                            |             |                                                       |
| お支払情報のメモ/印                     | 刷が完了しましたら、          | 下のボタンをクリックしてください。                          |             |                                                       |
| 1                              | 終了                  |                                            |             |                                                       |
|                                |                     |                                            | (c) JAPAN   | COLLEGE OF SOCIAL WORK ALL                            |
|                                |                     |                                            | © 2022 PAYG | RIGHTS RESERVED.<br>ENT Co.,Ltd. All rights reserved. |
|                                |                     |                                            |             |                                                       |
|                                |                     |                                            |             |                                                       |
|                                |                     |                                            |             |                                                       |

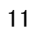

3. 情報を確認して、「お支払い情報 取得」をクリックする。

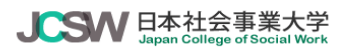

学校法人日本社会事業大学総務部経理課

| - コンビ:                    | 二でのお支払い                                | <b>お</b><br>受 | ジ<br>支払い内容<br><sup>験料</sup> | 24                                                                                   |
|---------------------------|----------------------------------------|---------------|-----------------------------|--------------------------------------------------------------------------------------|
| ご入力情報をご確認                 | 1<ださい。                                 |               | 店舗名                         | 学校法人日本社会事業大学<br>総務部経理課                                                               |
| 氏名                        | 今村 宗男                                  |               | 取引ID                        | CG0KJJNH3OLE376BHX                                                                   |
| <b>ጋሀ</b> አዮታ             | 1365 644                               |               | ご注文内容                       | 受験科                                                                                  |
|                           |                                        |               | 金額                          | 25,800 円                                                                             |
| 電話番号                      | 08048545734                            |               | 画面有効期限                      | 2022/09/15 23:59:59                                                                  |
| 5                         | ろしければ、お支払い情報取得ボタンを押してください。<br>お支払い情報取得 |               |                             |                                                                                      |
| 前画面に戻る<br><u> 支払を中断する</u> |                                        |               | (c) JAPAN<br>© 2022 PAYO    | COLLEGE OF SOCIAL WORK ALL<br>RIGHTS RESERVED.<br>SENT Co.,Ltd. All rights reserved. |

12

# 5. ネットバンキング決済

1. 情報を確認して、「お支払金額機 関選択」をクリックする。

#### JCSW 日本社会事業大学 Japan College of Social Work

| ネット                                            | バンキングでのお支払い                                                                                                    |                                                  | お支払い内容                  | *                                                                                      |
|------------------------------------------------|----------------------------------------------------------------------------------------------------|--------------------------------------------------|-------------------------|----------------------------------------------------------------------------------------|
| ご入力情報をご確認                                      | 忍ください。                                                                                                    |                                                  | 店舗名                     | 学校法人日本社会事業大学<br>総務部経理課                                                                 |
| 氏名                                             | 今村 宗男                                                                                                    |                                                  | 取引ID                    | CG0KJJNH3OLE376BHX                                                                     |
|                                                | /7/- / 7+                                                                                                    |                                                  | ご注文内容                   | 受験料                                                                                    |
| ימעיל,                                         | 1422 241                                                                                                    |                                                  | 金額                      | 25,800 円                                                                               |
|                                                |                                                                                                    |                                                  | 画面有効期限                  | 2022/09/15 23:59:59                                                                    |
| 下のボタンをクリ<br>機関の画面でおす<br>※あらかじめる金融<br>※加盟店の契約状況 | リックして表示される画面で、お支払いを行う:<br>転いを完了してください。(ご利用可能金融<br>機関においてネットバンキングのご契約をされている<br>によっては一部金融機関が利用できない場合がござい<br>お支払金融機関の利用できない場合がござい | 金融機関を選択し、各金融<br><u>機関一覧</u> )<br>必要があります。<br>ます。 |                         |                                                                                        |
| 支払を中断する                                        |                                                                                                    |                                                  | (c) JAPAN<br>© 2022 PAY | I COLLEGE OF SOCIAL WORK ALL<br>RIGHTS RESERVED.<br>GENT Co.,Ltd. All rights reserved. |

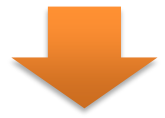

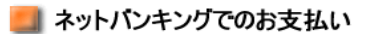

| 受験料   | 受験料                |  |  |  |
|-------|--------------------|--|--|--|
|       | お支払い内容             |  |  |  |
| 店舗名   | 学校法人日本社会事業大学総務部経理課 |  |  |  |
| 取引ID  | CGF402AGGRZL3YZLQ2 |  |  |  |
| お客様氏名 | 今村 宗男              |  |  |  |
| ご注文内容 | 受験料                |  |  |  |
| 金額    | 35,800円            |  |  |  |
|       |                    |  |  |  |

■お支払いを行う金融機関を選択してください。 ※ 一定回数以上金融機関へのリンクをクリックするとお支払いができなくなることがあります。

| ※ お支払方法についての詳細はコョ                                                     | <u>ラ</u> をご覧ください。 |
|-----------------------------------------------------------------------|-------------------|
| <u>三菱UFJ銀行</u><br>三 <u>井住友銀行</u><br>みずほ銀行<br>り <u>てな銀行</u><br>埼玉りてな銀行 |                   |
| <u>PayPay銀行</u><br>楽天銀行(旧イーバンク銀行)<br>auじぶん銀行<br>住信SBIネット銀行<br>セブン銀行   | 2・使用する銀行をクリック。    |
| <u>ゆうちょ銀行</u><br><u>J Aバンク</u><br>1 Fマリンバンク                           |                   |
| <u>地方銀行 一覧</u><br>信用金庫 一覧                                             |                   |
| 労働金庫連合会                                                               |                   |
| 金融機関コード検索                                                             | 検索                |

(c) JAPAN COLLEGE OF SOCIAL WORK ALL RIGHTS RESERVED. Copyright (c) 2022 PAYGENT Co.,Ltd. All rights reserved.

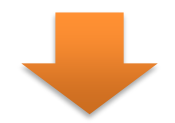

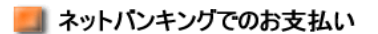

| 受 | 験料     |                    |  |
|---|--------|--------------------|--|
|   | お支払い内容 |                    |  |
|   | 店舗名    | 学校法人日本社会事業大学総務部経理課 |  |
|   | 取引ID   | CGF402AGGRZL3YZLQ2 |  |
|   | お客様氏名  | 今村 宗男              |  |
|   | ご注文内容  | 受験料                |  |
|   | 金額     | 35,800円            |  |
|   |        | -                  |  |

■ **みずほ銀行** でお支払い

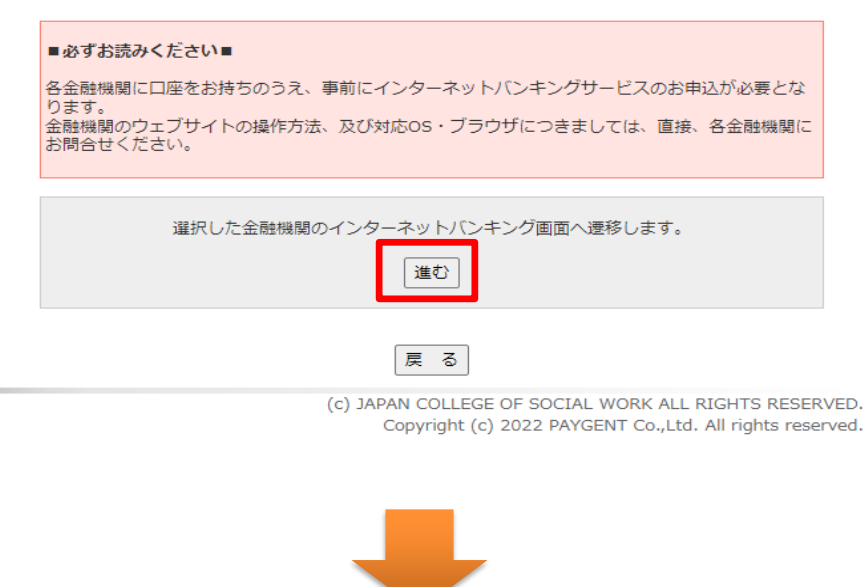

各銀行の決済画面が表示されるので決済を行ってください。

### 5. PayPay決済

### JCSW 日本社会事業大学

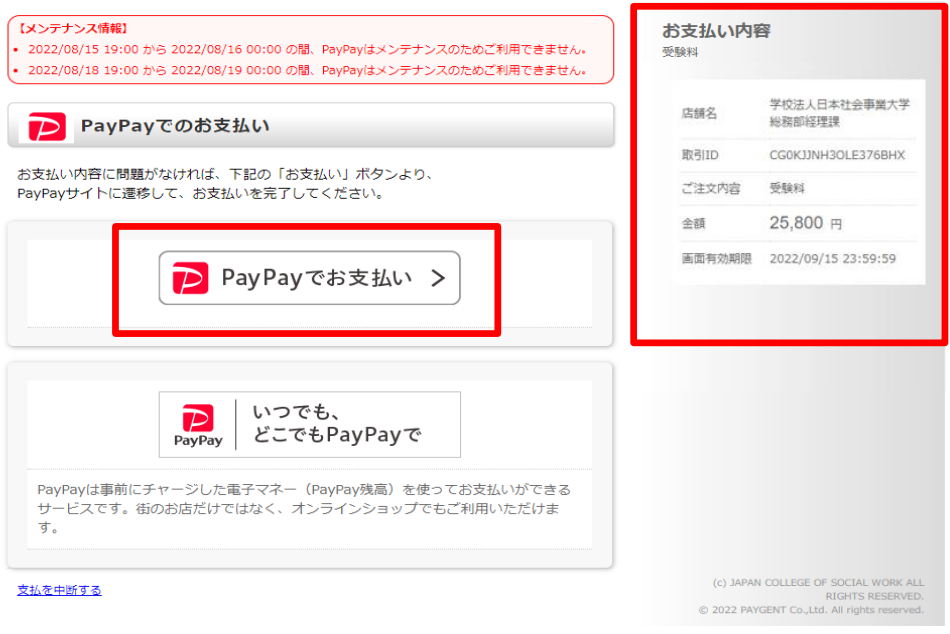

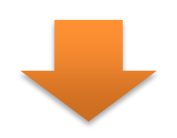

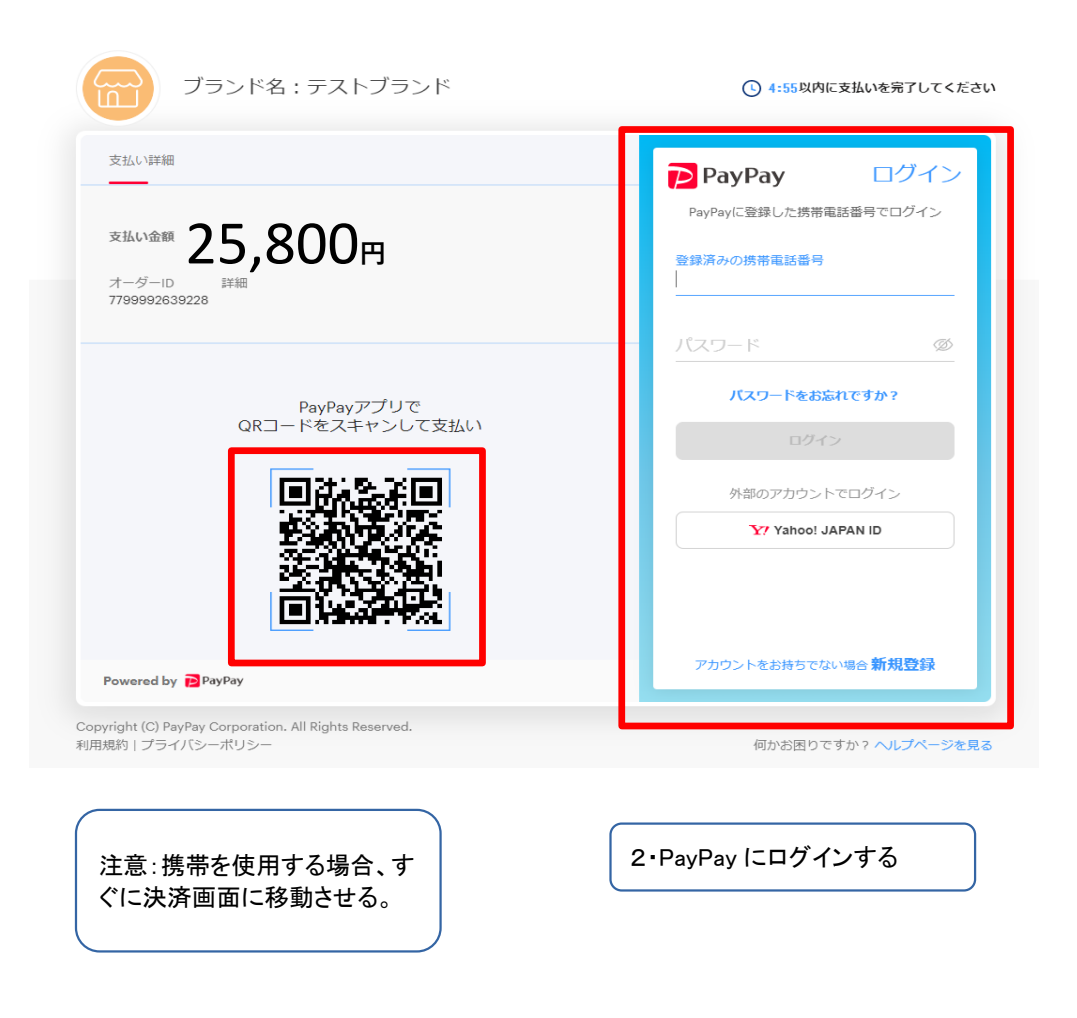

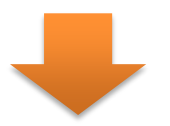

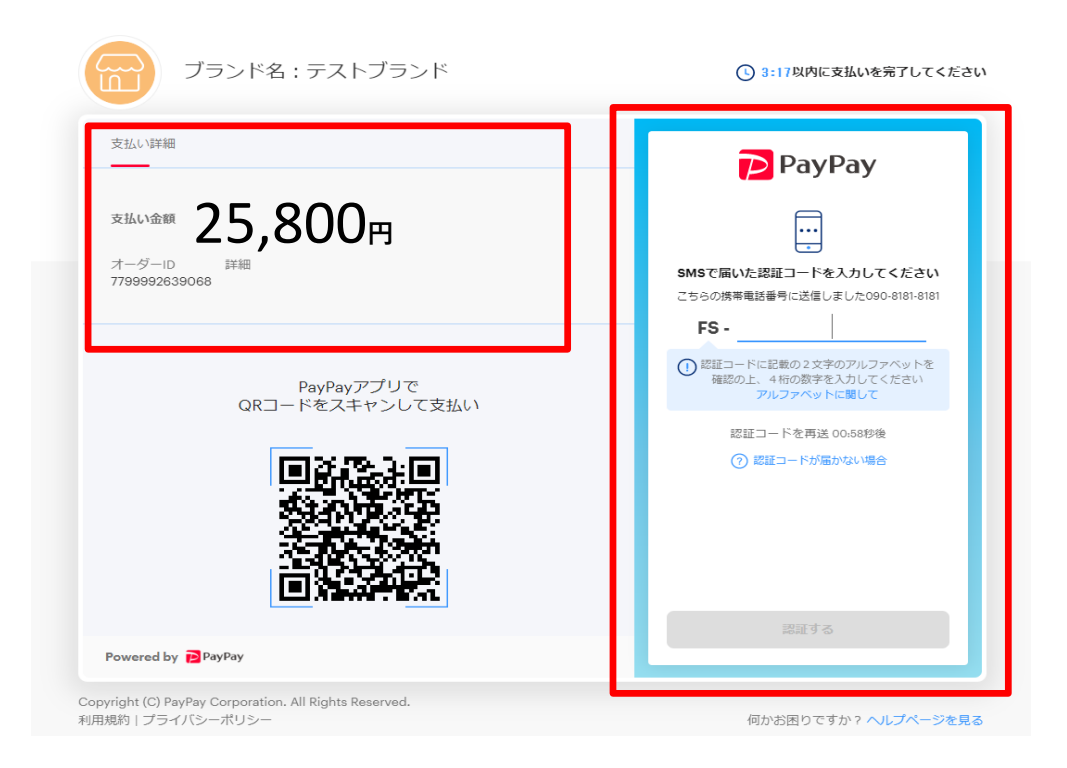

2・確認⊐ードを入力して、確 認する。

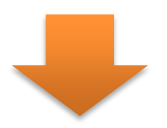

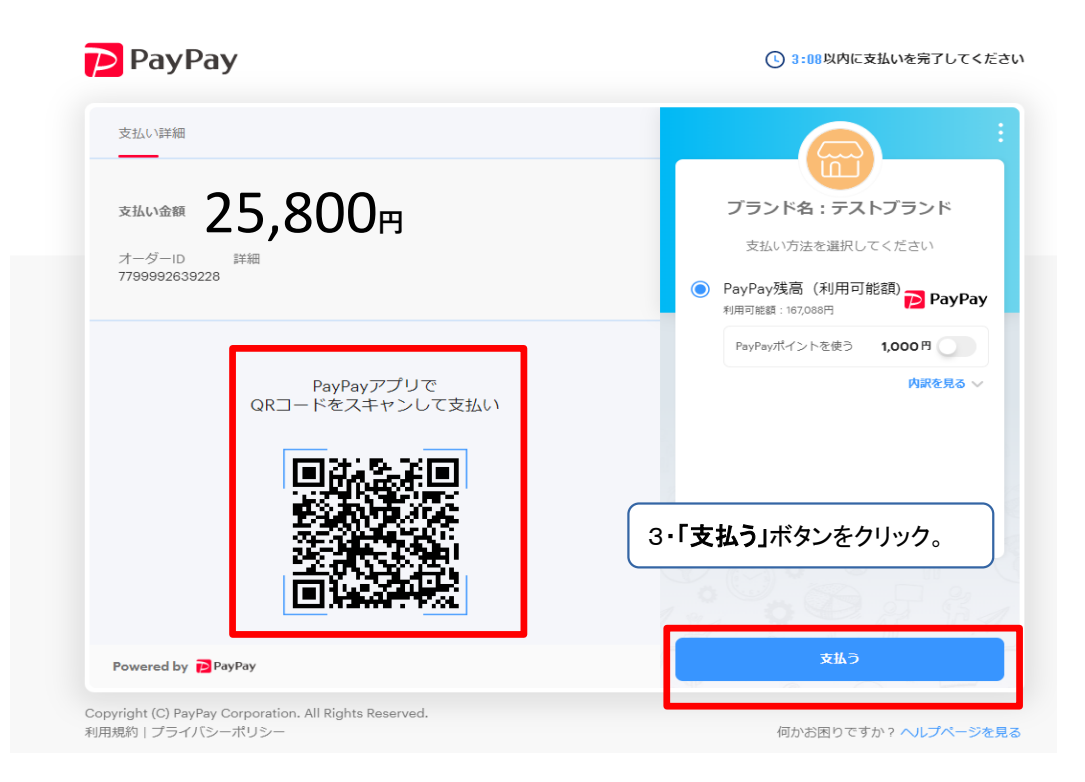

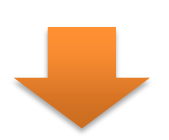

| 支払い詳細                                         |                                                         |                                       |
|-----------------------------------------------|---------------------------------------------------------|---------------------------------------|
| オーダーID<br>77999926392282<br>支払い方法<br>PayPay残高 | 支払い金額<br><b>25,800円</b><br>決済番号<br>03963450727762296832 | プランド名:テストプランド<br>2022年8月15日 17時26分32秒 |
|                                               | PayPayアプリで                                              |                                       |
| QR_                                           |                                                         | 25.800円<br><sub>支払い完了</sub>           |
|                                               |                                                         |                                       |
| Powered by PayPay                             |                                                         | ত হুব                                 |

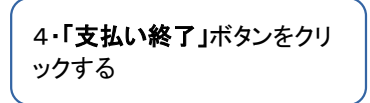

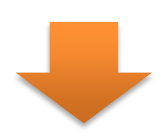

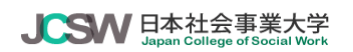

| ▶ お支払い完了                    | お支払い内容<br><sub>受験料</sub> |                        |
|-----------------------------|--------------------------|------------------------|
|                             | 店舖名                      | 学校法人日本社会事業大学<br>総務部経理課 |
|                             | 取引ID                     | CG0KJJNH3OLE376BHX     |
| お支払い手続きが完了しました。             | ご注文内容                    | 受験科                    |
| ※お支払いに覚えがない場合は店舗にお問い合わせ下さい。 | 金額                       | 25,800 円               |
| 終了                          | 画面有効期限                   | 2022/09/15 23:59:59    |

(c) JAPAN COLLEGE OF SOCIAL WORK ALL RIGHTS RESERVED. © 2022 PAYGENT Co.,Ltd. All rights reserved.